## <u>ウォークラリー参加方法 1/3</u>

 1. 画面上部の【笠岡市】の横に ある【+】を押す

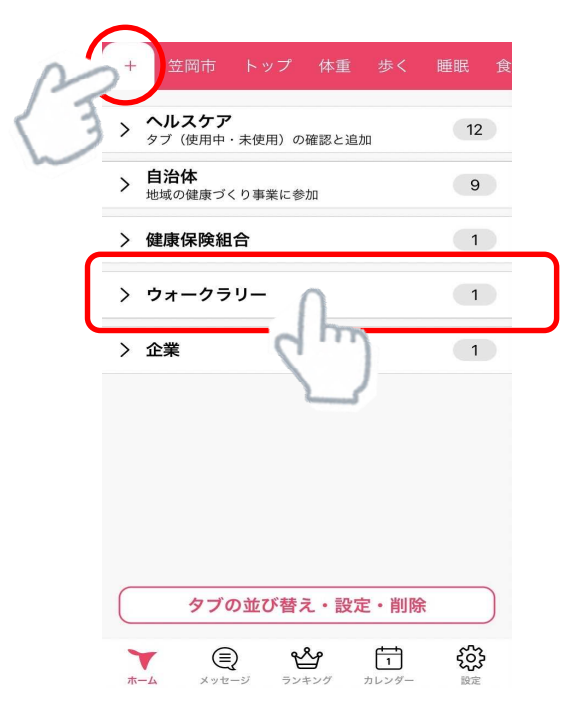

2. 【ウォークラリー】を押すと下の画面のように表示されるので, ⊕ を押す

| + 笠岡市 トップ 体重 歩く                                             | 睡眠食                  |
|-------------------------------------------------------------|----------------------|
| <ul> <li><b>ヘルスケア</b></li> <li>タブ(使用中・未使用)の確認と追加</li> </ul> | 12                   |
| <ul> <li> <b>自治体</b><br/>地域の健康づくり事業に参加         </li> </ul>  | 9                    |
| 〉 健康保険組合                                                    | 1                    |
| ◇ ウォークラリー                                                   | 1                    |
| ウォークラリー                                                     | $( \oplus )$         |
| 〉 企業                                                        |                      |
|                                                             |                      |
|                                                             |                      |
| タブの並び替え・設定・削除                                               | t                    |
| ★ (1) (1) (1) (1) (1) (1) (1) (1) (1) (1)                   | <b>ද</b> ිටුදි<br>設定 |

## <u>ウォークラリー参加方法 2/3</u>

3. 下のような画面が出るので, 必要事項を入力する

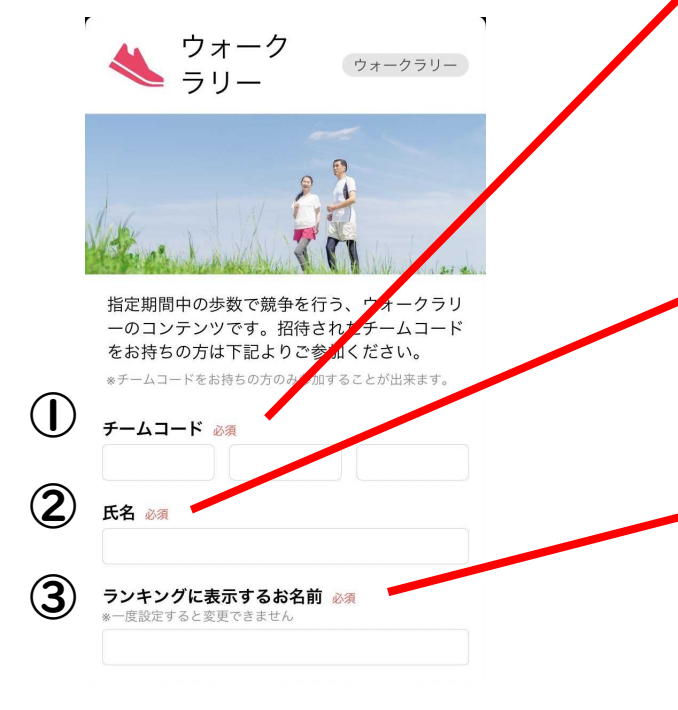

<u> ()チームコード</u> 49歳以下:7400 8213 6590 50歳以上:7400 7759 7606

<u>②氏名</u>

本名を漢字で入力してください

※アプリ内で表示されることはありません

③ランキングに表示するお名前 アプリ上に表示させる名前 (ニックネーム)を 決めて入力してください ※登録後は変更できませんので、ご注意ください 初めに登録したニックネームでなくても可

## ウォークラリー参加方法 3/3

## 4.④利用規約を押して内容を 確認し、⑤チームに参加 を押す

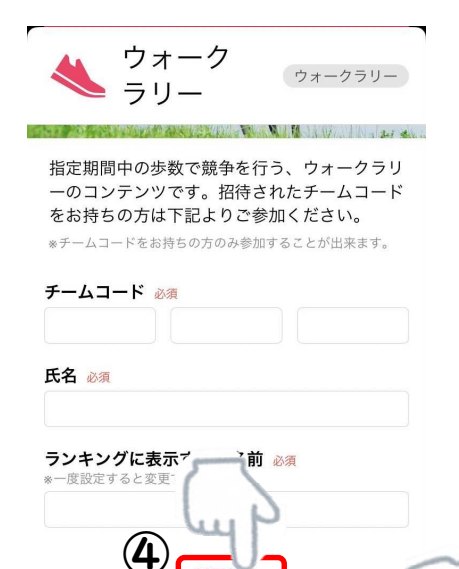

利用規約

閉じる

(5)

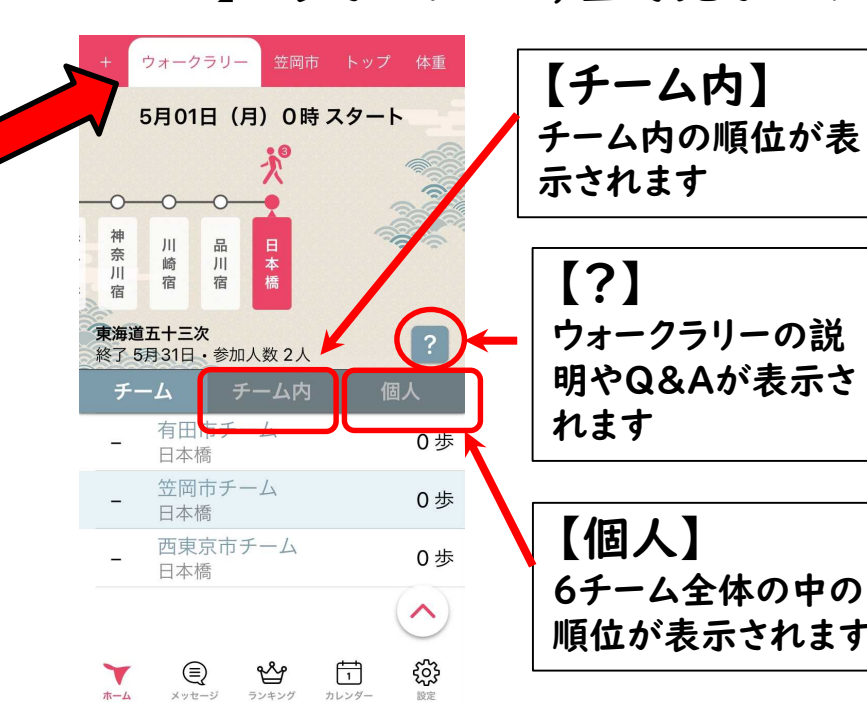

5. 画面上部の【笠岡市】の横に【ウォーク ラリー】と表示されたら、登録完了です

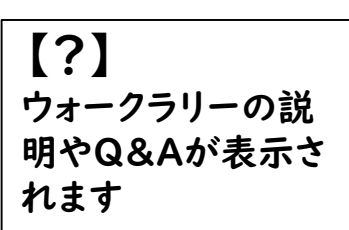

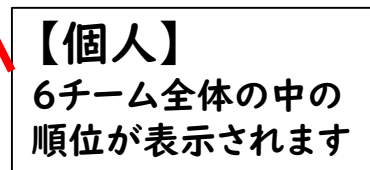